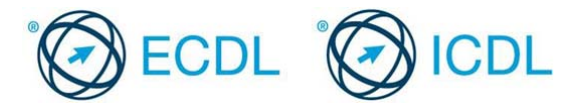

## Modul 2 – Primjer testa 2.1

Ovo su primjeri testova za ECDL modul 2 – korišćenje računara i upravljanje datotekama. Namijenjen je kandidatima koji se pripremaju za polaganje ECDL ispita. Cilj ovog testa je da se kandidatima omogući upoznavanje sa strukturom i tipom testova koji se koriste u procesu sertifikacije. Ovi testovi se ne smiju koristiti kao testovi za sticanje ECDL sertifikata.

Ovo je primjer testova za Modul 2, *Korišćenje računara i upravljanje datotekama.* U ovom testu se od vas zahtijeva da odgovorite na pitanja u vezi sa radom i korišćenjem računara. Takodje, od vas se zahtijeva da kreirate strukturu foldera i da izvršite različite operacije vezane za rad sa fajlovima i folderima unutar stukture fajla.

- 1. Otvorite folder *Odgovori* koji se nalazi u folderu *Primjer2*.1. Otvorite fajl *odgovori.21.docx*. u ovom folderu. [2 Boda]
- Unesite svoje podatke u polje 2 (Q. 2 predviđeno polje za unos odgovora). Sačuvajte promjene. [1 Bod]
- 3. Koju od prikazanih ikona bi ste kliknuli za umanjenje prozora (restore)? Upišite odgovor (a, b, c ili d), polje Q3, u fajl **odgovori2..1.docx**. [1 Bod]

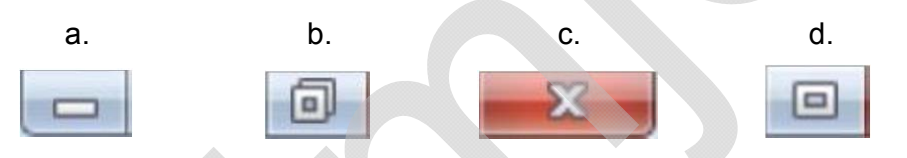

4. Koja od prikazanih ekstenzija se odnosi na fajlove kreirane u programu za obradu teskta? Upišite odgovor (a, b, c ili d), polje Q4, u fajl *odgovori2.1* [1 Bod]

| a.    | b.   | С.    | d.   |
|-------|------|-------|------|
| .xlsx | .mp3 | .docx | .gif |

 Šta je od navedenog prednost aplikacije za skeniranje virusa? Upišite odgovor (a, b, c ili d), polje Q5, u fajl odgovori.1 i sačuvajte promjene.

[1 Bod]

- a. Omogućava redovno ažuriranje licence softvera.
- b. Detektuje i uklanja viruse
- c. Organizuje fajlove i foldere.
- d. Sprečava da softver bude kopiran.
- Otvorite folder *Primjeri2.1* i pronađite kompresovani fajl *ecdItest*. "Izvucite" (extract) sadržaj ovog fajla u novi folder *ecdItest*. U folderu *Primjeri2.1* kreirajte prečicu (shortcut) ka folderu *ecdItest*.

[2 Boda]

- 7. U folderu *ecdltest* pronađite fajl *goods.docx* i preimenujte ga u *stock.docx*. [1 Bod]
- 8. Pronađite folder *badminton* u *ecdItest* folderu. Kreirajte dva podfoldera u

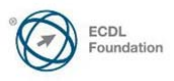

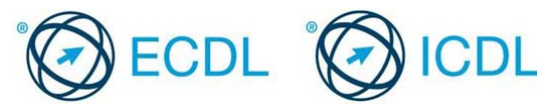

okviru foldera *badminton* i nazovite ih *male* i *female*. [2 Boda]

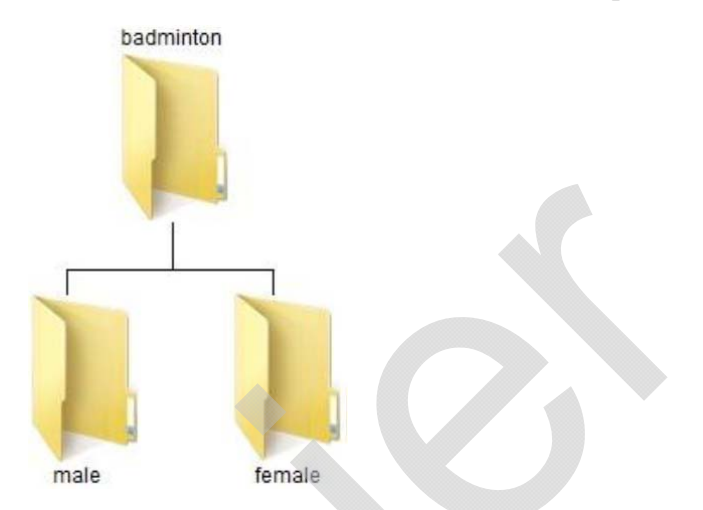

- 9. Premjestite fajlove koji se zovu *fees.xlsx* i *badminton numbers.docx* iz *ecdItest* foldera u podfolder *female*. [1 Bod]
- 10. Promijenite atribut fajla *badminton report.docx* u *ecdItest* folderu u samo za čitanje(*Read-only*). [1 Bod]
- 11. Sortirajte sve fajlove iz *ecdItest* foldera po veličini, u opadajućem nizu, tako da najveći fajlovi budu na početku liste. [1 Bod]
- Snimite sliku ekrana (capture) gde su prikazani imena, veličina, tipovi fajla i datumi kada su fajlovi modifikovani u folderu *ecdltest*. Iskopirajte sliku ekrana u fajl *odgovori2.1.doc* na strani 2. Sačuvajte promjene i zatvorite sve otvorene fajlove i aplikacije.

Kraj primjera testa

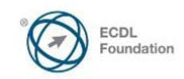

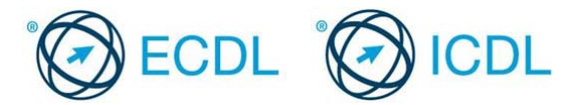

## Modul 2 – Primjer testa 2.2

Ovo su primjeri testova za ECDL modul 2 – Korišćenje računara i upravljanje datotekama. Namijenjen je kandidatima koji se pripremaju za polaganje ECDL ispita. Cilj ovog testa je da se kandidatima omogući upoznavanje sa strukturom i tipom testova koji se koriste u procesu sertifikacije. Ovi testovi se ne smiju koristiti kao testovi za sticanje ECDL sertifikata.

Ovo je primjer testova za Modul 2, *Korišćenje računara i upravljanje datotekama.* Na testiranju od vas se zahtijeva da odgovorite na pitanja koja su vezana za rad i korišćenje računara. Takodje, od vas se očekuje da kreirate strukturu foldera i da izvršite razne operacije vezane za rad sa fajlovima i folderima unutar stukture fajla.

- 1. Otvorite folder *Odgovori* koji se nalazi u folderu *Primjer2.2.* Otvorite fajl *Odgovori2.2.docx.* [2 Boda]
- 2. U fajlu *odgovori2.2.docx* unesite svoje podatke u polje 2 (Q. 2 predviđeno polje za unos odgovora). Sačuvajte [1 Bod]
- Šta se od navedenog koristi za kretanje kroz suviše veliki dokument za pregled kompletnog sadržaja u okviru otvorenog prozora? U fajlu *odgovori2.2* unesite odgovor (a, b, c ili d) polje Q3. [1 Bod]
  - a. Title Bar.
  - b. Scroll Bar.
  - c. Ribbon.
  - d. Status Bar.
- 4. Koja od slijedećih ikona predstavlja folder? U fajlu **odgovori2.2** unesite odgovor (a, b, c ili d) polje Q4. [1 Bod]

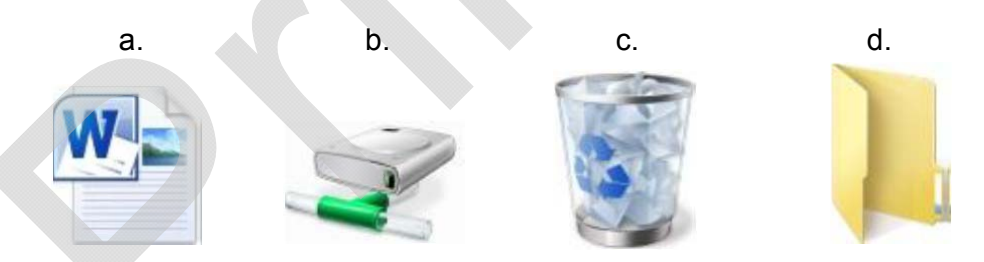

- 5. Šta se od navednog koristi kako bi se smanjila veličina velikih fajlova? U fajlu *odgovori2.2* unesite odgovor (a, b, c ili d) polje Q5. [1 Bod]
  - a. E-mail softver
  - b. Anti-virus softver.
  - c. Softver za kompresiju.
  - d. Softver za obradu teksta.
- 6. U fajlu *odgovori2.2* u polje Q6 upišite naziv verzije OS na računaru na kome radite test. [1 Bod]
- Otvorite folder *Primjeri2.2* i pronađite kompresovani fajl *ecdItest*. "Izvucite" (extract) sadržaj ovog fajla u novi folder *ecdItest*. Korišćenjem alata za pretraživanje u folderu *ecdItest* (uključujući i podfoldere) pronađite fajl *invoice*.U polje Q7, u fajlu *odgovori2.2* upišite ekstenziju fajla

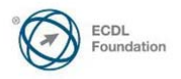

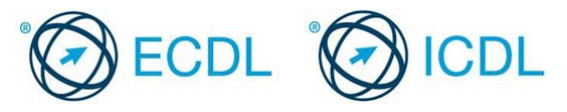

invoice.

Primjeri testova – Modul 2, korišćenje računara i upravljanje datotekama

[2 Boda]

- U folderu *ecdItest* pronađite fajl *decision.docx* i kompresujte ga u zipp folder *dec.zip* u folderu *ecdItest*.
  [2 Boda]
- 9. Pronađite folder *football*, i u okviru tog foldera kreirajte dva podfoldera koje ćete nazvati *juniors* i *seniors*. [2 Boda]

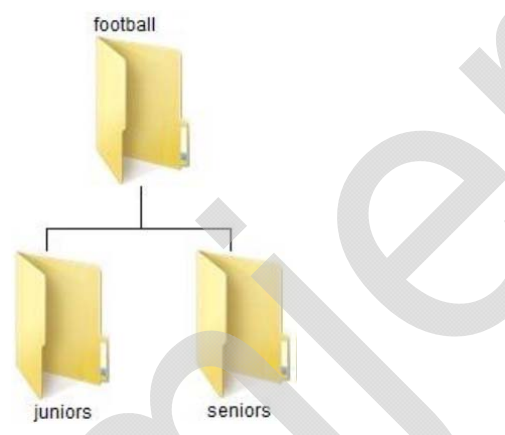

- 10. Iz foldera ecdltest obrišite fajlove issue.docx i sales.docx. [1 Bod]
- 11. Fajl panel.docx iz foldera ecdltest i kopiratje u podfolder juniors. [1 Bod]
- 12. Odštampajte jedan primjerak dokumenta *odgovori2.2.docx*. Sačuvajte promjene i zatvorite sve otvorene fajlove i aplikacije. [1 Bod]

Kraj primjera testa

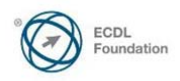